## How to Join the Prayer Summit Zoom Meeting

Before you begin, here is some information that will be helpful to you when joining the Prayer Summit.

Please sign in using the letter E, C, or M to indicate your language preference (E for English, C for Cantonese, and M for Mandarin) as we will be separating into smaller prayer groups. Then enter a dash "–" followed by **your first and last name** as known to the pastors at FLC so that they will recognize and admit you to the Prayer Summit, eg. E - your first and last name, C - your first and last name, or M - your first and last name.

Regardless of how you join the Prayer Summit, you will enter into a waiting room where you will then be admitted into the meeting. Please join with video so that we can all see you.

When you enter the meeting, you will automatically be muted so that everyone can hear the speaker clearly. Please keep yourself muted during the summit unless instructed otherwise. There is a microphone icon/picture at the bottom left corner of your screen; if there is a line going through the microphone, it means you are muted. There will be opportunities during prayer times to unmute; P. Abe will instruct on those times. To unmute yourself and mute again, click on the microphone icon.

## How to Join through a Web Browser Using the Meeting Invite Link

You don't need to install any extra software to join a Zoom meeting. You can do it all through a web browser.

- 1. Click on the link on the Prayer Summit event webpage.
- 2. A new tab/page will open on your screen. If you don't have the Zoom desktop app installed, the page will urge you to download the app.
- 3. Ignore that and click on "click here" to launch the meeting. This will bring up the words, "If you cannot download or run the application, join from your browser." Click the highlighted text "join from your browser".
- 4. Sign in with Your Name to join the meeting. Add the letter E, C, or M in front of your name to indicate your preferred language, followed by a dash "-" eg. E Your first and last name.
- 5. Approve the request for permission to use your computer's audio and camera (Join with computer audio, Join with video).

## How to Join on Mobile (iPhone, Android)

- 1. Download the Zoom app for iOS or for Android on Google Play
- 2. Open the Zoom app.
- 3. Tap on Join a Meeting.
- 4. Enter the Meeting ID # and Your Name. Add the letter E, C, or M in front of your name to indicate your preferred language, followed by a dash "--" eg. E Your first and last name.
- 5. Set audio/video permissions: Join with video. Tap Join.
  - or
- 1. Tap on the link on the Prayer Summit event webpage.
- 2. Tap on Join with video. The app may ask for permission to use your phone's camera.

For more details on how to join a zoom meeting, please check the link below: https://support.zoom.us/hc/en-us/articles/201362193-Joining-a-Meeting